# ネットワークカメラ Wi-Fi 接続編

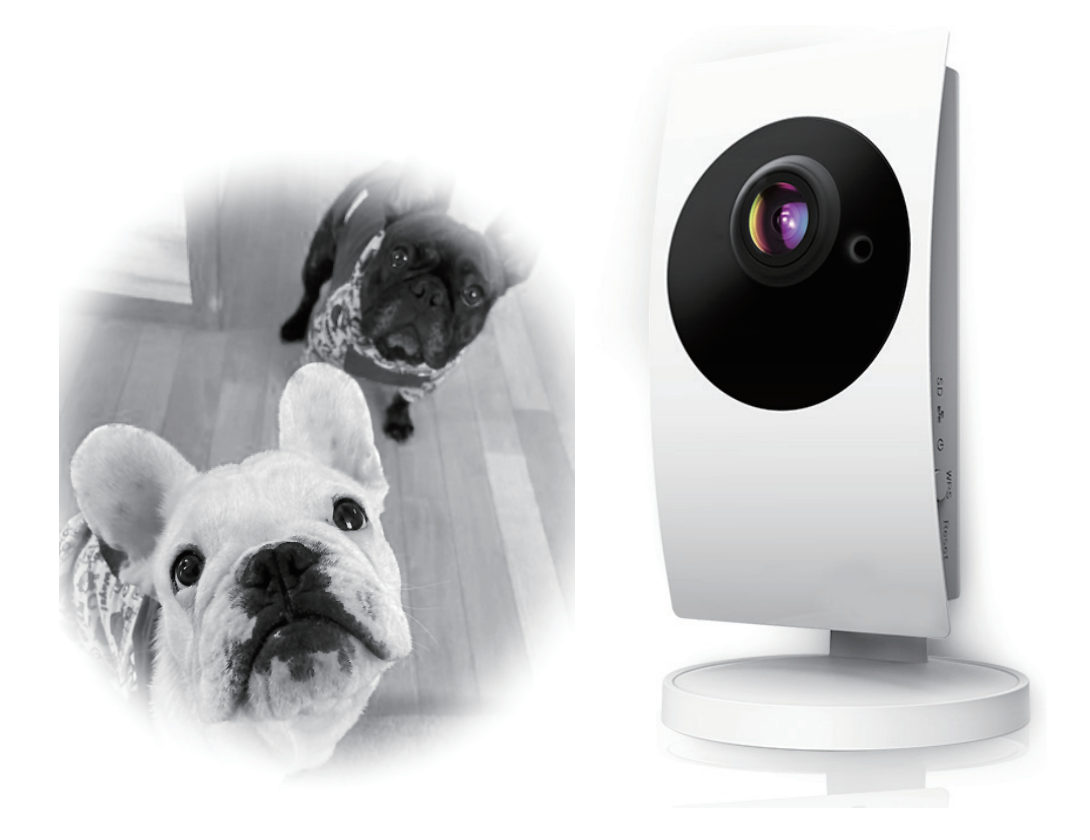

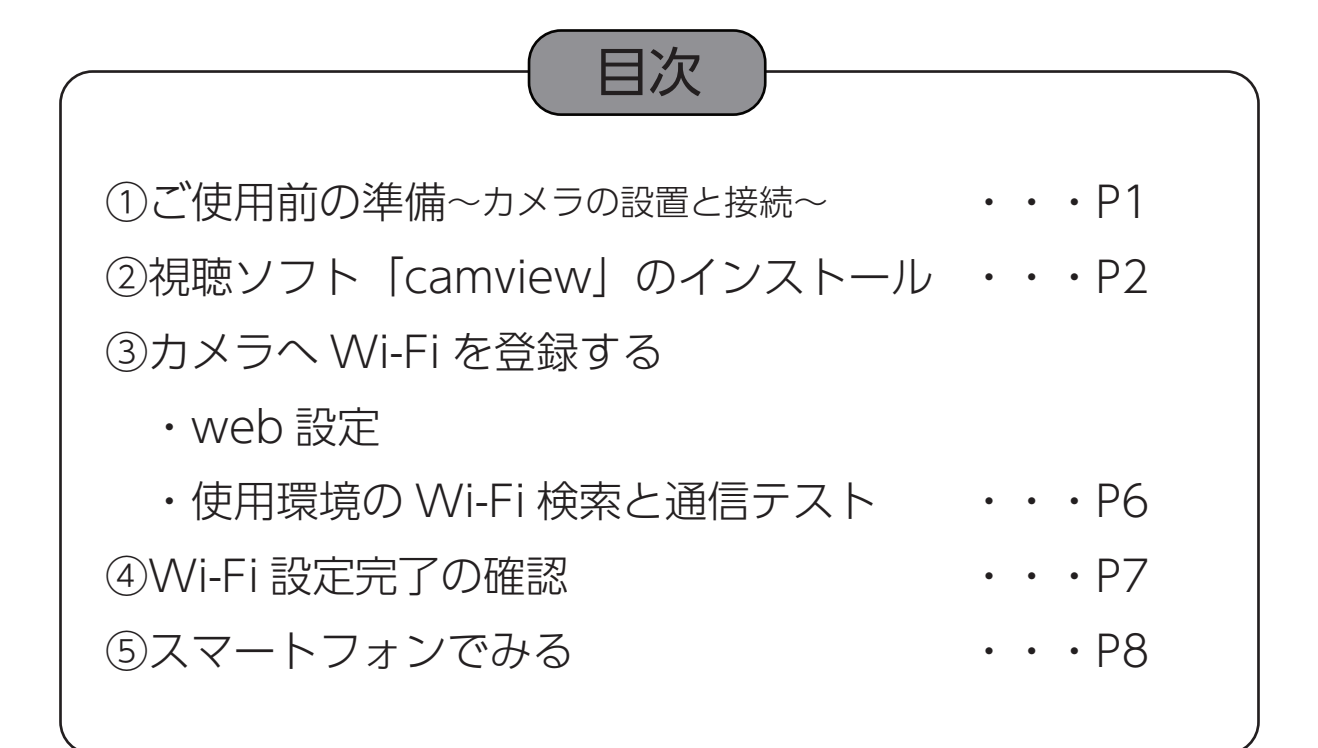

①ご使用前の準備 ~カメラの設置と接続~

カメラ本体

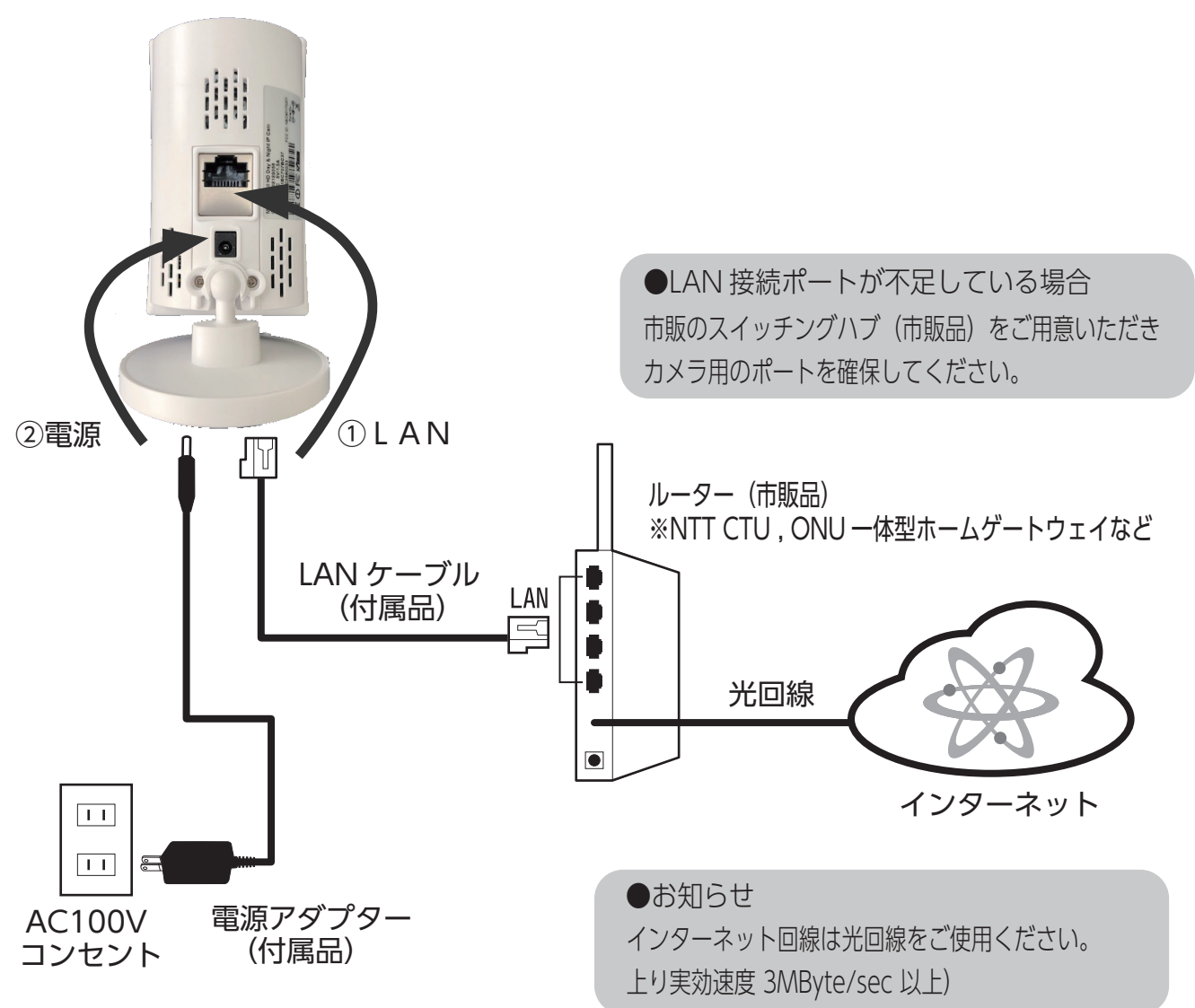

①カメラ本体裏側にLAN ケーブルを接続します。
 反対側のコネクターをルーターまたはハブに接続します。
 ②付属の電源アダプターをコンセントに差し、カメラ本体に接続します。

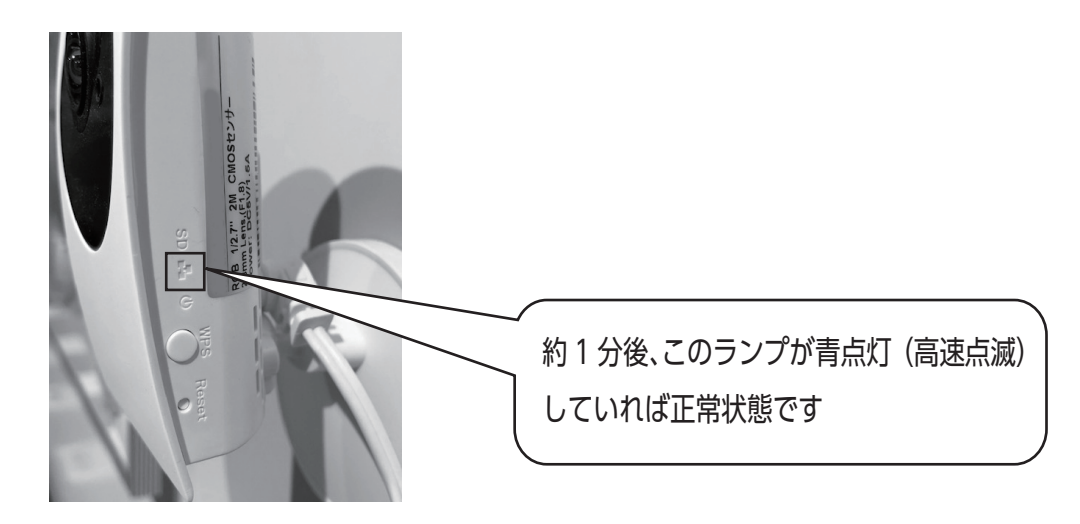

②視聴ソフト「camview」のインストール

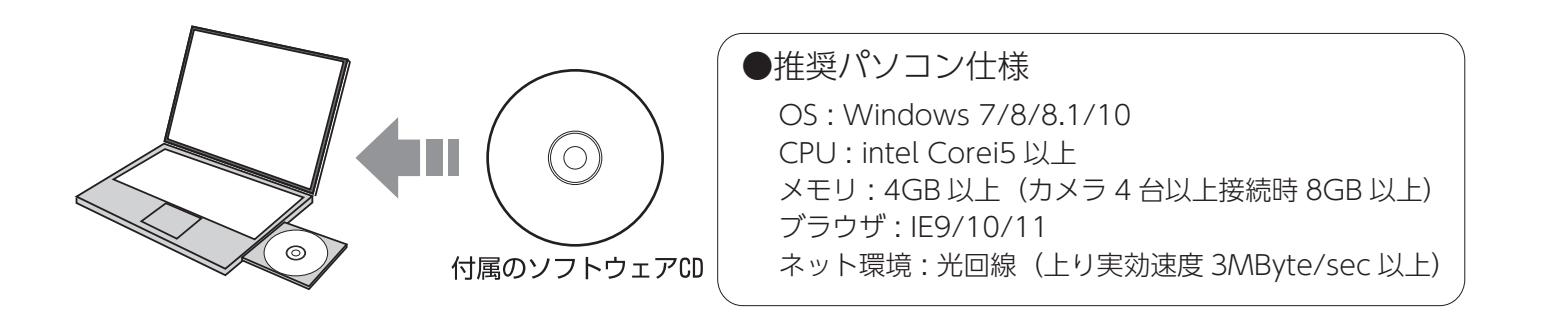

#### 「Install Management Software」を選択

#### 言語は「Japanese」を選択

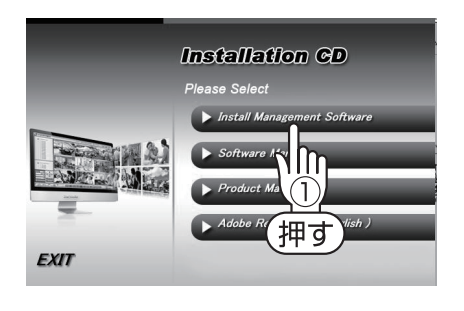

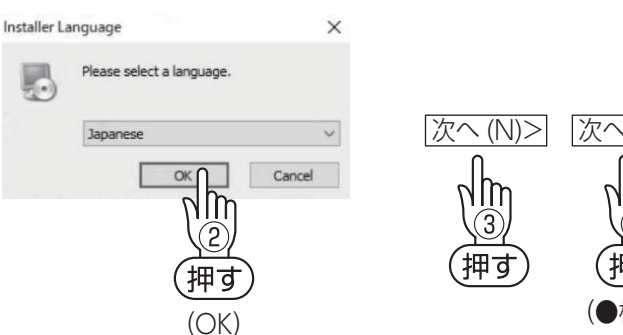

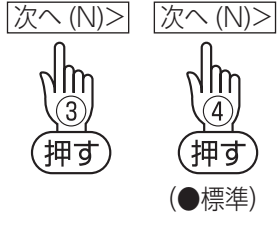

「EXIT」を押し終了です

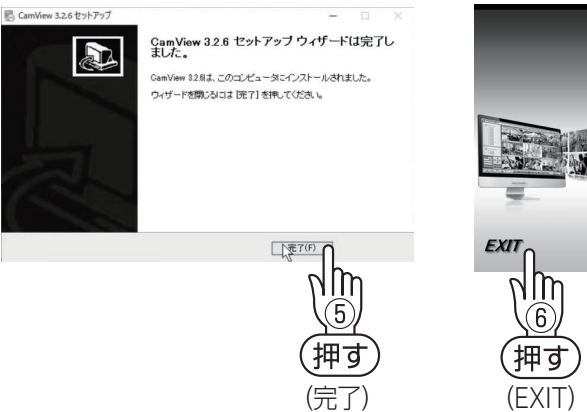

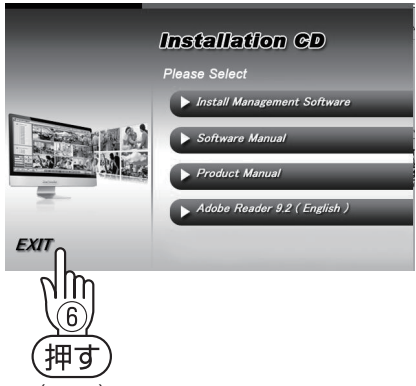

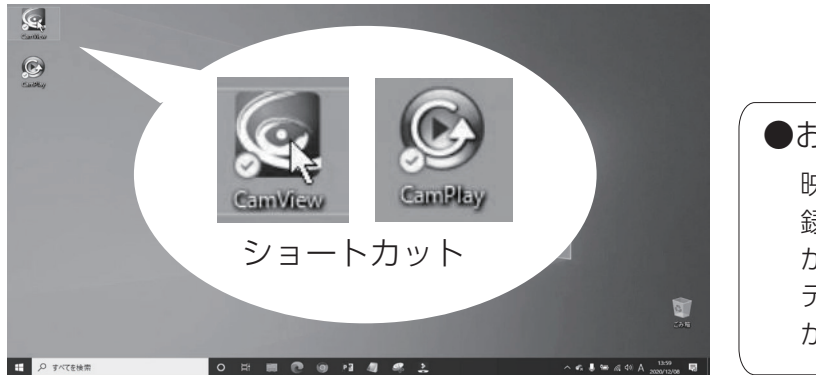

●お知らせ 映像表示ソフト「camview」 録画再生ソフト「camplay」 がインストールされ デスクトップにショートカット が作成されます。

③カメラへ使用環境の Wi-Fi を登録する

#### 3-1 WEB 設定

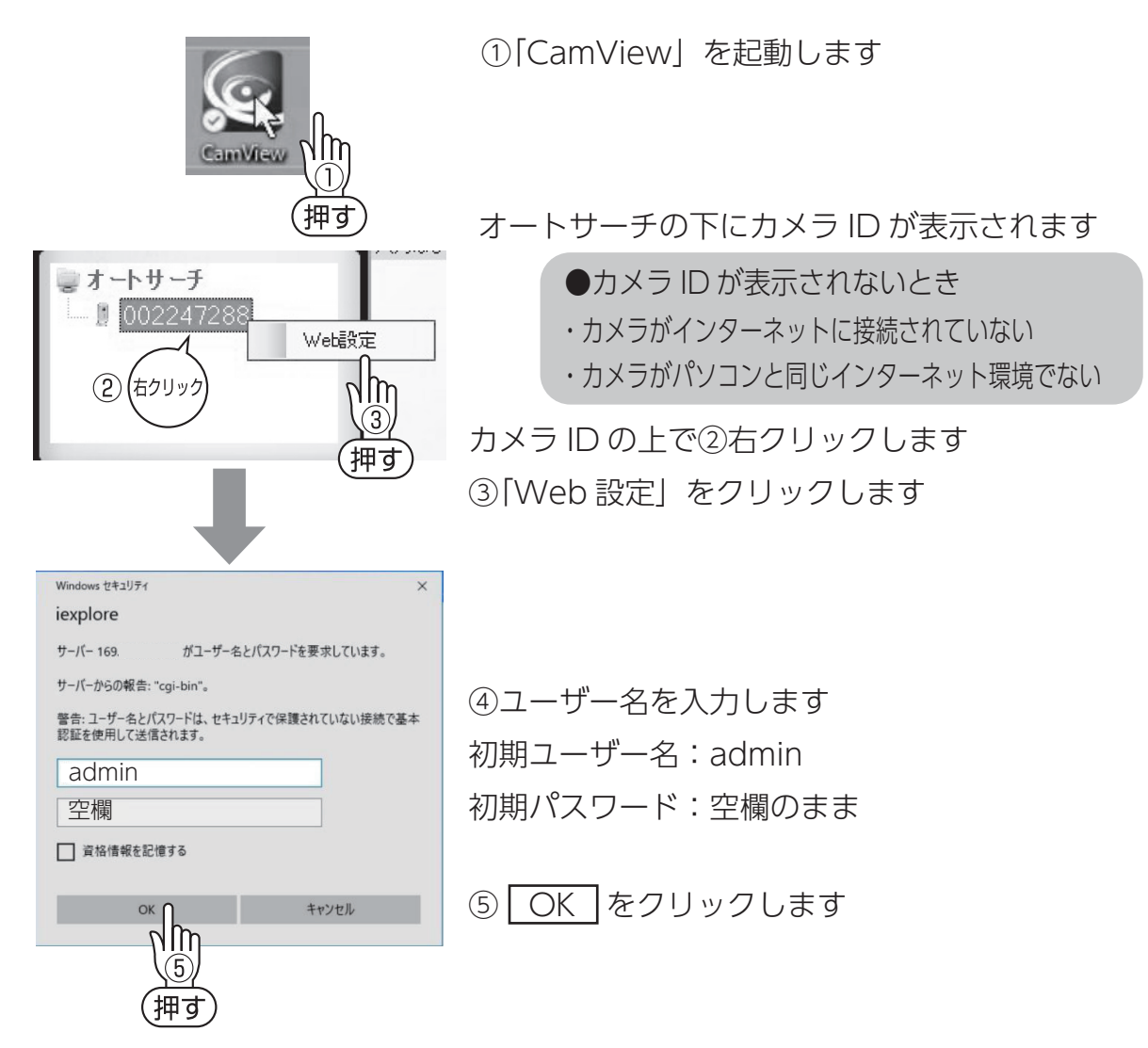

3-2 使用環境の Wi-Fi 検索と通信テスト

ブラウザ(IE)が開き下記画面が表示されます

| IP Camera | amera               |                     |  |
|-----------|---------------------|---------------------|--|
|           | IPカメラ設定内容           |                     |  |
| ▶ 設定情報    | モデル                 | ワイヤレス / v040110     |  |
|           | カメラロ                | 008                 |  |
| ▣ ネットワーク  | 登録状況                | 未登録です               |  |
|           | ネットワークタイプ           | 有線(DHCP) (ip=169. ) |  |
| 🗵 映像      | 接続ユーザー数             | 1                   |  |
|           | 解像度                 | 1920 x 1080         |  |
| 🔟 スケジュール  | 画像転送速度              | 1.2 Mbps            |  |
|           | Eメールアラーム            | オフ                  |  |
| ▶ 管理      | NAS/Cloud 録画        | 録画中ではない             |  |
|           | SDカード録画             | 録画中ではない             |  |
| 言語:日本語 🖌  | MAC アドレス(16進数)      | 00:1B:              |  |
|           | Wi-Fil ACアドレス(16進数) | 00:1B:              |  |

| IP Camera | Seeing             | the video from anywhere                                     | C       |
|-----------|--------------------|-------------------------------------------------------------|---------|
|           |                    | Wi-Fiセキュリティー設定                                              |         |
| 2 設定情報    | ● Wi-Fi機能有効 ○ Wi-F | i機能無効                                                       |         |
| ■ ネットワーク  | spin               |                                                             |         |
|           | センティモード            | ○ tab. ○ WEP ● WPA(2)-PSK(WPA personal)                     |         |
| Wi-Fi 設定  |                    | 64 bits(10 hex digits) V                                    |         |
| (押す)高度は設定 | WEP +-             | 234567890                                                   |         |
| ● 映像      | WPA 暗号化            | AES 🗸                                                       |         |
| - 押す      | WPA-PSK +-         | (最大63文字)                                                    |         |
| ▶ スケジュール  | 設定                 | ואס די גע Wi-Fi א Wi-Fi א Wi-Fi א Wi-Fi א Wi-Fi א Wi-Fi א ש | i-Fi 検索 |
| ▶ 管理      | 1997               |                                                             | ηjm     |
| 言語:日本語 🗸  |                    |                                                             | (4)     |
|           |                    |                                                             | (押す)    |

①ネットワーク→②Wi-Fi 設定→③Wi-Fi 機能有効→④Wi-Fi 検索
 の順でクリックします

| IP Camera                                               | Seeing th                                         | e video from anywhere                                                        | 9                                |
|---------------------------------------------------------|---------------------------------------------------|------------------------------------------------------------------------------|----------------------------------|
| ▶ 設定情報                                                  | 使用可能SSID                                          | プロバティー                                                                       |                                  |
| ■ ネットワーク                                                | AirMac Extreme                                    | 11b/g/n BW20 144M                                                            | Mbps WPA                         |
| 有線設定<br>Wi-Fi 設定<br>高度な設定                               | AirMac Extre Le EXT<br>AirMac Extre<br>AirMac Ext | 11b/g/n BW20 144<br>11b/g/n BW20 144<br>11b/g/n BW20 144<br>11b/g/n BW20 144 | Mbps WPA<br>Mbps WPA<br>Mbps WPA |
| ▶ 映像                                                    | SGG1F                                             | #0000 11b/g/n BW40 300M                                                      | Mbps WPA                         |
| <ul> <li>スケジュール</li> <li>管理</li> <li>i語:日本語 </li> </ul> | 検索に失敗した際は、アンテナや                                   | アクセスボイントの位置を確認して下さい<br>OK                                                    | <br>G                            |

カメラが受信した Wi-Fi が表示されます。 使用環境の Wi-Fi をクリックします。 ※ご使用の Wi-Fi 機器(ルーターなど)を確認してください

| IP Camera   | Seeing             | the video from anywhere                   |
|-------------|--------------------|-------------------------------------------|
| ▶ 热灾情報      |                    | Wi-Fiセキュリティー設定                            |
| - BOACTH TR | ● Wi-Fi機能有効 ○ Wi-F | Fi機能無効                                    |
| 🗵 ネットワーク    | SSID               | AirMac Extreme                            |
| 有線設定        | セキュリティモード          | ○ なし ○ WEP ● WPA(2)-PSK(WPA personal)     |
| D Wi-Fi 設定  | WEP 暗号化            | 64 bits(10 hex digits) V                  |
| 高度均設定       | WEP +-             | 234567890                                 |
| ▶ 映像        | WPA 暗号化            | AES V                                     |
|             | WPA-PSK +-         | ****** × (最大63文字)                         |
| 🛂 スケジュール    | 設定                 | IPアドレス         Wi-Fi テスト         Wi-Fi 検索 |
| ▶ 管理        |                    |                                           |
|             |                    |                                           |
|             |                    |                                           |
|             | VVI-FI +- 2,       |                                           |
|             |                    | Wi-Fi キーを入力後                              |
|             |                    | \\\/i-Fi テスト をクリック                        |
|             |                    |                                           |

※ご使用の Wi-Fi 機器(ルーターなど)を確認してください

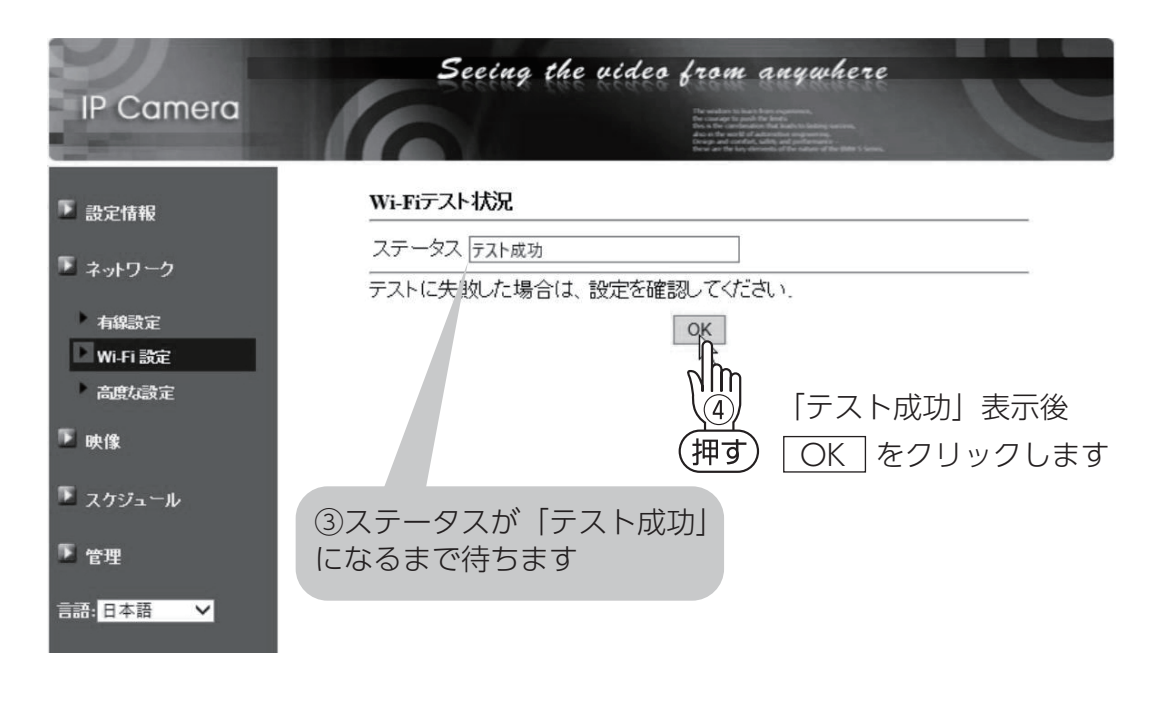

※「テスト失敗」が表示された場合は電波強度が弱い などの原因があります、再度有効な Wi-Fi を設定します

| IP Camera  | Seeing            | the video from anywhere<br>We will be a from anywhere<br>Mered and the second and the second and the |
|------------|-------------------|----------------------------------------------------------------------------------------------------|
|            | Wi-Fiセキュリティー設定    |                                                                                                    |
| ▶ 設定情報     | ● Wi-Fi機能有効 ○ Wi- | Fi機能無効                                                                                                    |
| 🗵 ネットワーク   | SSID              | AirMac Extreme                                                                                                    |
| ▶ 有線設定     | セキュリティモード         | ○ なし ○ WEP ● WPA(2)-PSK(WPA personal)                                                                                                    |
| D Wi-Fi 設定 | WEP 暗号化           | 64 bits(10 hex digits) V                                                                                                    |
| 高度な設定      | WEP +-            | 234567890                                                                                                    |
| ▶ 映像       | WPA 暗号化           | AES V                                                                                                    |
| -          | WPA-PSK +-        | ******(最大63文字)                                                                                                    |
| 🔺 スケジュール   | 設定                | IPアドレス Wi-Fi テスト Wi-Fi 検索                                                                                                    |
| 🕨 管理       | n în              |                                                                                                    |
| 言語:日本語 🗸   | (m)<br>(押す)       |                                                                                                    |
|            | 「設定」を必            | ダブクリックして終了します                                                                                                    |

※「設定」をクリックして終了しない場合、設定が完了しません

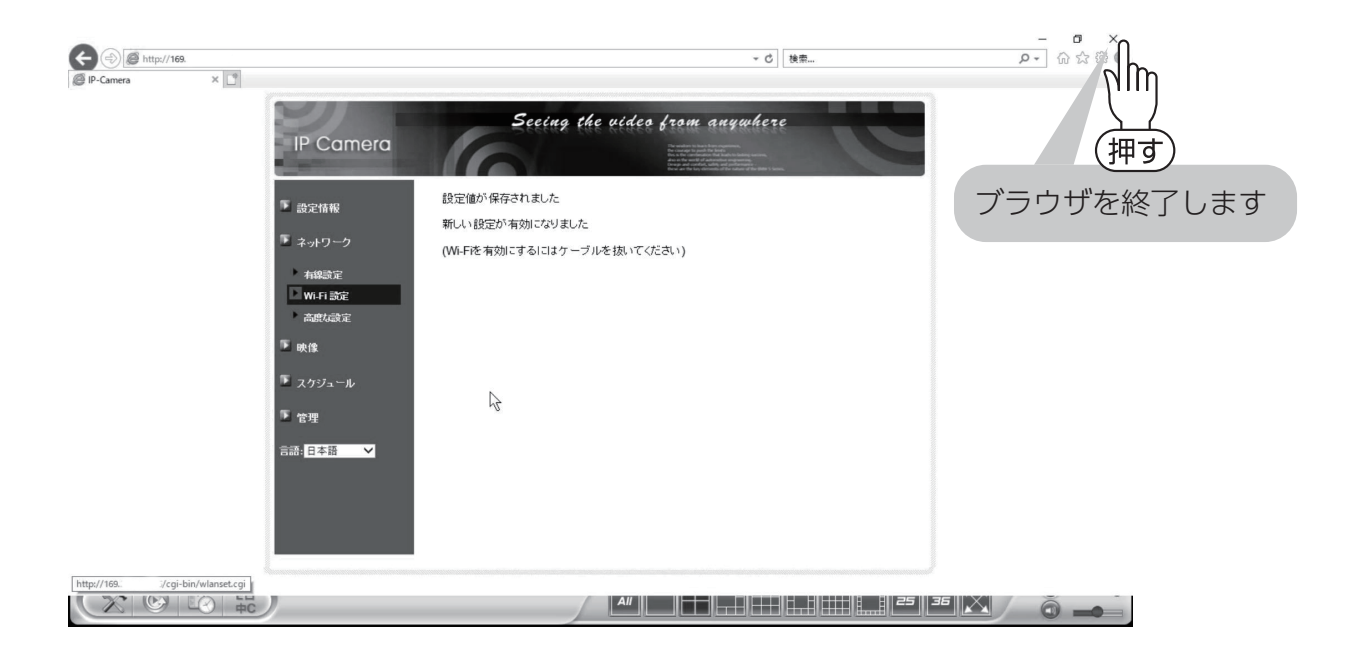

## ④Wi-Fi 設定完了の確認

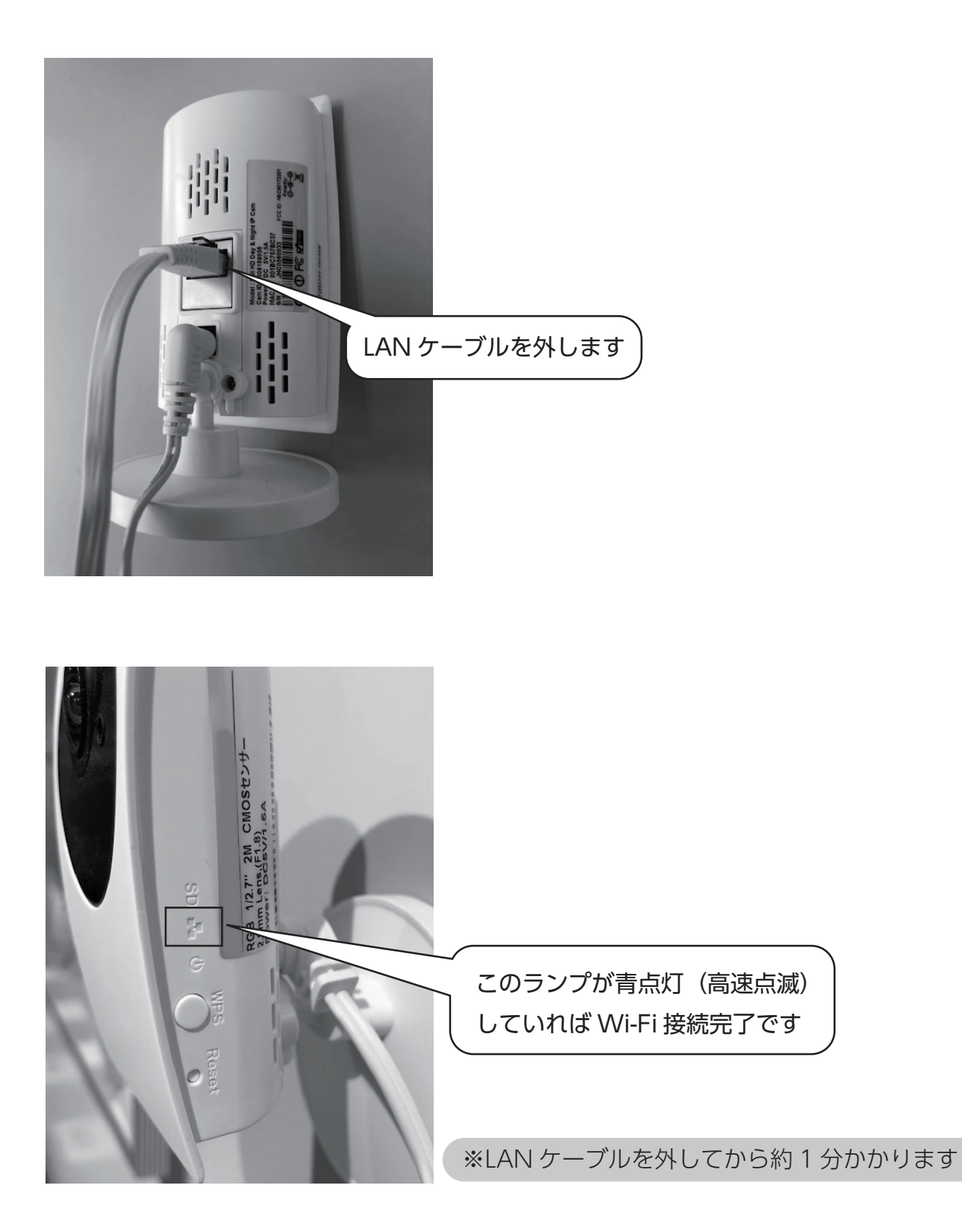

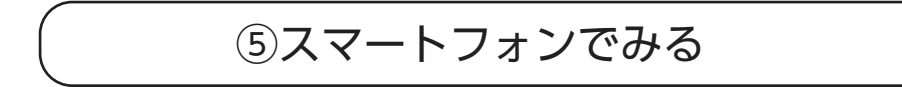

### 5-1 アプリインストール

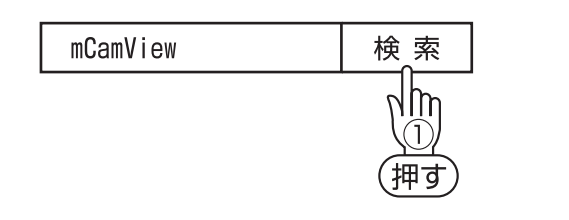

①スマートフォンでアプリを検索します

andoroid 携帯: Play ストア iPhone : App Store

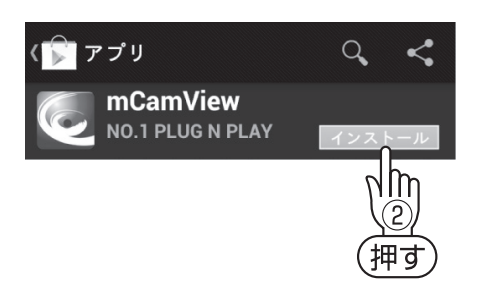

②「mCamView」 無料版をインストールします

iPad の場合 「mCamView HD」をインストール

5-2 カメラ登録

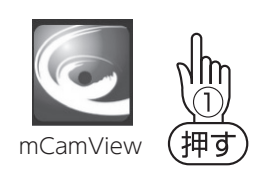

①[mCamView] を起動します

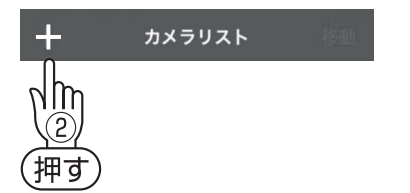

②画面上部に表示される「+」を押しカメラを追加します

| 実行          | カメラの追加    |
|-------------|-----------|
|             |           |
| 名前          | ペットー      |
| カメラID       | 012345678 |
| パスワード       | 0123      |
| サムネイルの自動更新  |           |
| 管理者パスワードを保存 |           |

③名前を入力します(好きな名前)

④カメラ ID とパスワードを添付の カードをみて入力します

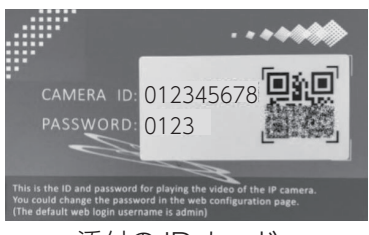

| 実行 カメラ     | ラの追加 キャンセル |
|------------|------------|
|            |            |
| 名前(押す)     | ペット        |
| カメラID      | 012345678  |
| パスワード      | 0123       |
| サムネイルの自動更  | 新          |
| 管理者パスワードを使 | 保存 💽       |

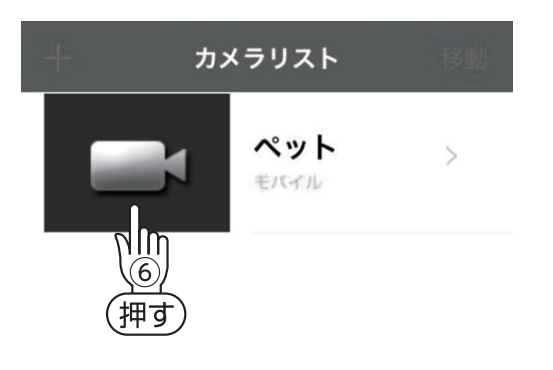

⑤「実行」をクリックします

⑤カメラの画像をクリックします

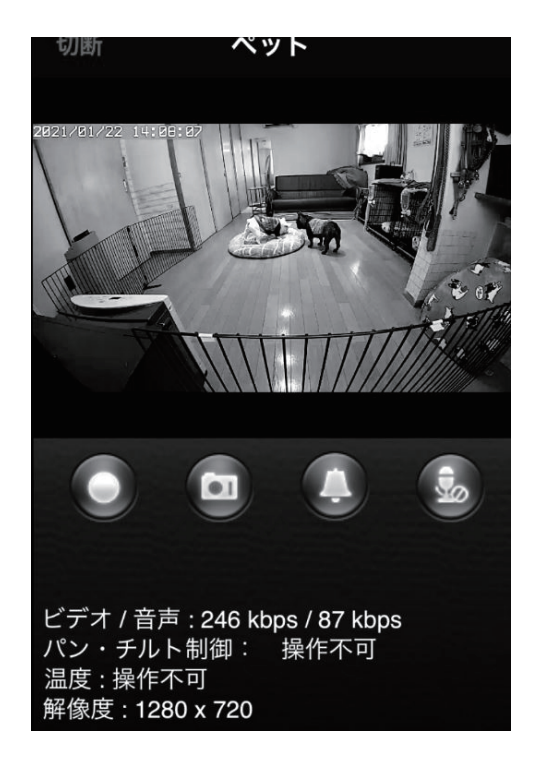

現在の映像が表示されます

●映像が表示されないとき (オフライン)

- ・カメラの LED 表示を確認する(P7 参照) LED が青点灯していない場合は Wi-Fi に 接続されていません、カメラ設置場所で再 度設定を行います
- mCamView を再起動する
- ・LAN ケーブル接続に変更する、映像が表示 される場合は Wi-Fi の電波環境の改善が必 要です
- ・インターネット環境を改善する (P1 参照)